# **Purchasing Co-Ops**

The district participates in several cooperative purchasing programs. Priority should be given to these vendors since the goods and/or services have been subjected to the rigor of a competitive bid process. Use this to research new vendor requests and/or when creating a PO. For Example, if a vendor you are using is on BuyBoard, you must research the contract # through their website and enter that on your requisition so that we can receive the proper rebates.

#### 1) <u>1GPA</u>

http://1gpa.org/current-vendors/

- 1. Type vendor name in search box, or click on the Red tab to see list of all vendors.
- 2. Or search by commodity.
- 3. Send PO to the Vendor and a copy marked "Record Only" to cknorr@1GPA.org

### 2) <u>BUYBOARD</u>

https://www.buyboard.com/Texas/Resources.aspx

1. Under <u>Vendor Resources</u> choose the <u>BuyBoard Texas Vendor List</u> in Excel.

\*Tip – a quick way to search what you are looking for is to do Ctrl+F and enter the name/description.

Or create a Filter by going to Data and Filter. Then click the dropdown arrow in the column header to narrow down the data.

- 2. Contract numbers are listed in column "L"
- 3. Send PO to the Vendor and a copy "Record Only" to info@buyboard.com

#### 3) <u>CHOICE PARTNERS</u>

https://www.choicepartners.org/vendors

- 1. You can sort by category by clicking the drop down arrow under *General Category*.
- 2. To sort the vendors by alpha order, click on the word <u>Vendors</u> in the Red ribbon
- 3. Or you can enter a name in the Search tab to search for a specific vendor.
- 4. Click on the Vendor name and it will bring up their contract information.
- 5. Send PO to the Vendor and a copy "Record Only" to ecatalog@choicepartners.org

#### 4) ESC REGION 7

https://purchasing.esc7.net/

- 1. Search by Vendor name
- 2. To view contract detail, login using: marblefalls, awards123

#### 5) ESC REGION 19, ALLIED STATES COOPERATIVE

http://www.alliedstatescooperative.com/vendors.php?letter=D 1. Use this link to search by Vendor http://www.alliedstatescooperative.com/contracts.php

1. Use this link to search by **Contract/Commodity**.

## 6) ESC 20, 2013 PURCHASING COOP

https://www.esc20.net/page/bhrs\_PurchasingCoop.Home

- 1. Scroll down and Click on Awarded Vendors
- 2. It will bring up an Excel Spreadsheet. Enable Editing at the top.
- 3. Click the dropdown arrow in the column header to search a particular vendor.

\*Tip – a quick way to search what you are looking for is to do Ctrl+F and enter the name/description.

- 4. Contract/Proposal #s are listed in column "B".
- 5. Fax PO to (210) 370-5750

#### 7) <u>ESC 20, PACE</u>

http://programs.esc20.net/default.aspx?name=pace.home

- 1. Vendors are listed on the home page. Click on the Vendor name.
- 2. Or in the Blue ribbon at the top Click on <u>Contracts</u> to get a full list of vendors.
- 3. Solicitation/Contract #s are listed under "Contract" to the right of the vendor name.
- 4. You can also click on the Vendor name and it will bring up their contract information.
- 5. Directions to send PO are within the vendor information under *Order Procedures*

#### 8) ESC 20, TEXAS 20 FOOD PURCHASING COOP

https://programs.esc20.net/page/TX20.AwardedBids17-18

- 1. On the right hand side of the screen, 3<sup>rd</sup> option down, click on <u>Awarded Vendors</u> (<u>Current year</u>)
- 2. It will bring up an Excel Spreadsheet. Enable Editing at the top.
- 3. Click the dropdown arrow in the column header to search a particular vendor.
- 4. Contract/Bid #s are listed in column "I"

#### 9) <u>NJPA</u>

http://www.njpacoop.org/cooperative-purchasing/vendor-search1/

1. Browse Vendors or enter a name or product into the <u>Search Vendors & Products</u> tab on the right hand side of the webpage.

#### 10) <u>TIPS</u>

http://www.tips-usa.com/allvendors.cfm

- 1. Click the drop down arrow to select Texas
- 2. Hover over or click the letters to see the list of Vendors.
- 3. Or type the name into the search box at the top right of the webpage.
- 4. Click on the Vendor name to bring up their contract information.

#### 11) <u>NATIONAL IPA/TCPN > Now part of OMNIA PARTNERS</u>

#### U.S. COMMUNITIES > Now part of OMNIA PARTNERS

https://www.omniapartners.com/publicsector/contracts

1. Use this link to search by Vendor